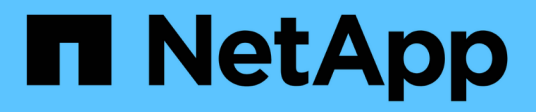

### Backup e recovery di BlueXP per le VM

**NetApp Solutions** 

NetApp April 26, 2024

This PDF was generated from https://docs.netapp.com/it-it/netapp-solutions/ehc/bxp-scv-hybrid-solution.html on April 26, 2024. Always check docs.netapp.com for the latest.

# Sommario

| Backup e recovery di BlueXP per le VM                                                        | . 1 |
|----------------------------------------------------------------------------------------------|-----|
| Data Protection 3-2-1 per VMware con plug-in SnapCenter e backup e recovery BlueXP per le VM | . 1 |

## Backup e recovery di BlueXP per le VM

# Data Protection 3-2-1 per VMware con plug-in SnapCenter e backup e recovery BlueXP per le VM

Autore: Josh Powell - NetApp Solutions Engineering

#### Panoramica

La strategia di backup 3-2-1 è un metodo di protezione dei dati accettato dal settore, che offre un approccio completo alla protezione dei dati importanti. Questa strategia è affidabile e garantisce che, anche in caso di incidenti imprevisti, vi sia ancora una copia dei dati disponibili.

La strategia si articola in tre regole fondamentali:

- 1. Conservare almeno tre copie dei dati. In questo modo, anche se una copia viene smarrita o danneggiata, sono ancora disponibili almeno due copie rimanenti.
- 2. Memorizzare due copie di backup su diversi supporti o dispositivi di archiviazione. La diversificazione dei supporti storage contribuisce a proteggerli da guasti specifici dei dispositivi o dei supporti. Se un dispositivo viene danneggiato o un tipo di supporto si guasta, l'altra copia di backup rimane inalterata.
- 3. Infine, assicurarsi che almeno una copia di backup sia fuori sede. Lo storage offsite serve come protezione contro i disastri localizzati, come incendi o inondazioni, che potrebbero rendere le copie on-site inutilizzabili.

Questo documento di soluzione descrive una soluzione di backup 3-2-1 che utilizza il plug-in SnapCenter per VMware vSphere (SCV) per creare backup primari e secondari delle nostre macchine virtuali on-premise e backup e recovery BlueXP per le macchine virtuali per effettuare il backup di una copia dei nostri dati su cloud storage o StorageGRID.

#### Casi di utilizzo

Questa soluzione risolve i seguenti casi di utilizzo:

- Backup e ripristino di macchine virtuali e datastore on-premise utilizzando il plug-in SnapCenter per VMware vSphere.
- Backup e ripristino di macchine virtuali e datastore on-premise, in hosting su cluster ONTAP e backup su storage a oggetti utilizzando backup e recovery di BlueXP per le macchine virtuali.

#### Storage NetApp ONTAP

ONTAP è la soluzione di storage leader del settore di NetApp che offre storage unificato con accesso a protocolli SAN o NAS. La strategia di backup 3-2-1 garantisce la protezione dei dati on-premise su più tipi di supporto, mentre NetApp offre piattaforme che vanno da flash ad alta velocità a supporti a costi inferiori.

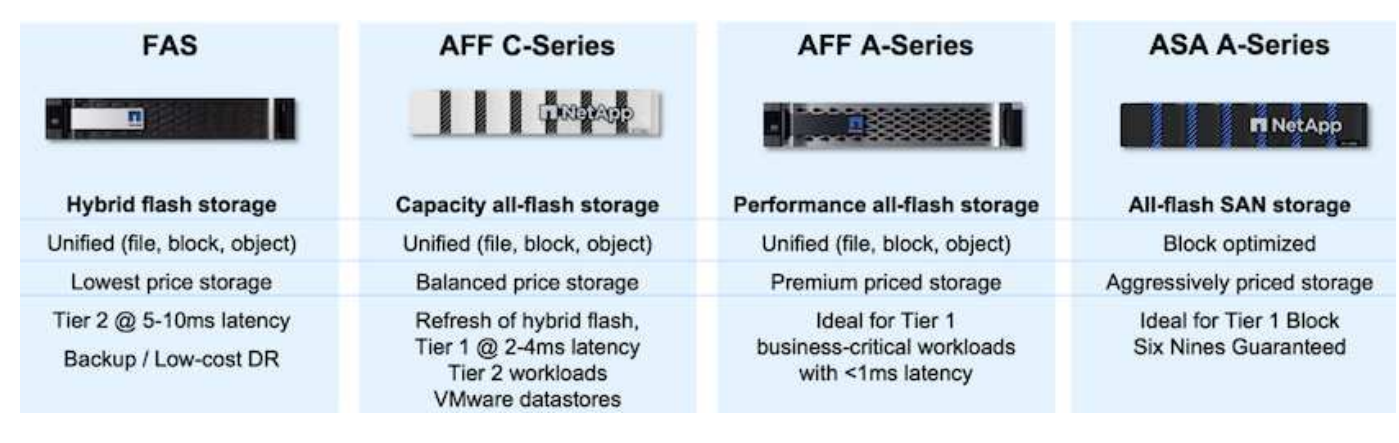

Per ulteriori informazioni su tutti i prodotti hardware della piattaforma NetApp, consulta l'articolo "Storage NetApp".

#### Plug-in SnapCenter per VMware vSphere

Il plug-in SnapCenter per VMware vSphere è un'offerta di protezione dei dati strettamente integrata con VMware vSphere e consente una facile gestione di backup e ripristini per le macchine virtuali. Come parte di questa soluzione, SnapMirror fornisce un metodo rapido e affidabile per creare una seconda copia di backup immutabile dei dati della macchina virtuale su un cluster di storage ONTAP secondario. Con questa architettura implementata, le operazioni di ripristino delle macchine virtuali possono essere avviate facilmente da posizioni di backup primarie o secondarie.

SCV viene installato come appliance virtuale linux utilizzando un file OVA. Il plug-in ora utilizza un plug-in remoto

architettura. Il plug-in remoto viene eseguito al di fuori del server vCenter e viene ospitato sull'appliance virtuale SCV.

Per informazioni dettagliate sul distributore idraulico, fare riferimento a. "Plug-in SnapCenter per la documentazione di VMware vSphere".

#### Backup e recovery di BlueXP per le macchine virtuali

Il backup e recovery di BlueXP è uno strumento basato su cloud per la gestione dei dati che offre un singolo pannello di controllo per un'ampia gamma di operazioni di backup e recovery negli ambienti on-premise e cloud. Parte della suite di backup e recovery BlueXP di NetApp è una funzionalità che si integra con il plug-in SnapCenter per VMware vSphere (on-premise) per estendere una copia dei dati allo storage a oggetti nel cloud. In questo modo viene stabilita una terza copia dei dati fuori sede che provengono dai backup dello storage primario o secondario. Il backup e recovery di BlueXP semplifica la configurazione di policy dello storage che trasferiscono le copie dei dati da una di queste due posizioni on-premise.

La scelta tra backup primari e secondari come origine in BlueXP Backup and Recovery comporterà l'implementazione di una delle due topologie:

**Topologia fan-out** – quando un backup viene avviato dal plug-in SnapCenter per VMware vSphere, viene immediatamente creata una snapshot locale. SCV avvia quindi un'operazione SnapMirror che replica lo snapshot più recente nel cluster ONTAP secondario. In BlueXP Backup and Recovery, una policy specifica il cluster ONTAP primario come origine di una copia Snapshot dei dati da trasferire nello storage a oggetti nel cloud provider scelto.

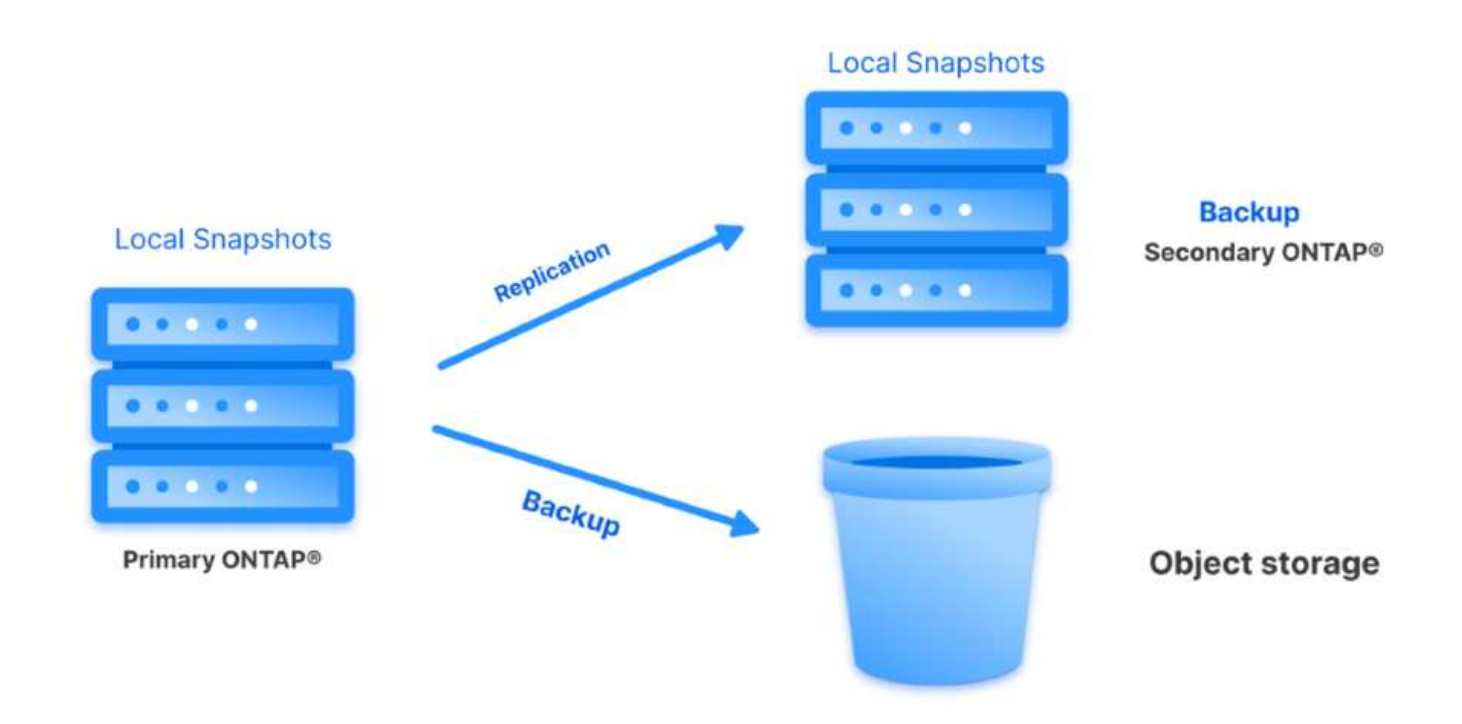

**Topologia a cascata** – la creazione delle copie dei dati primari e secondari mediante SCV è identica alla topologia fan-out menzionata in precedenza. Tuttavia, questa volta viene creata una policy in BlueXP Backup and Recovery che specifica che il backup nello storage a oggetti avrà origine dal cluster ONTAP secondario.

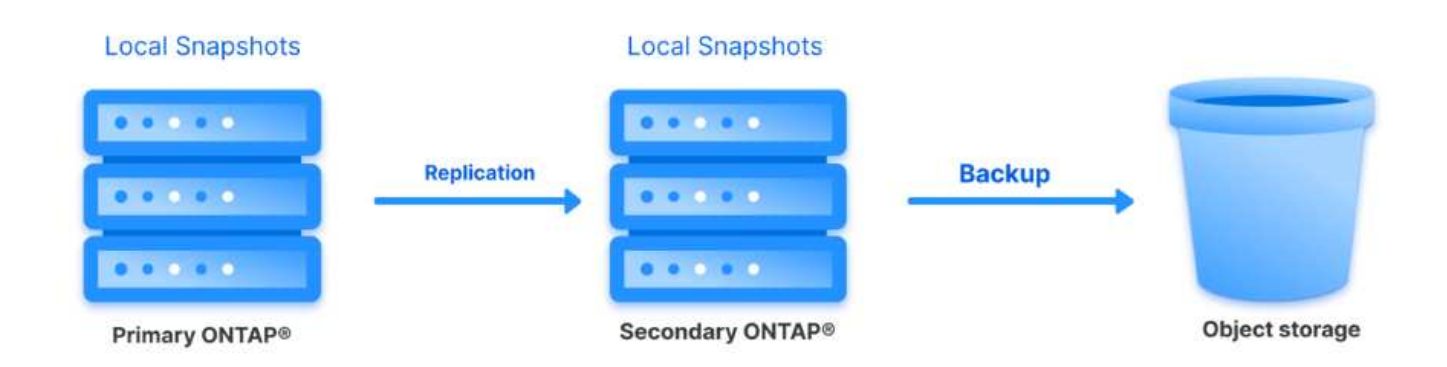

Il backup e recovery di BlueXP può creare copie di backup degli snapshot ONTAP on-premise nello storage AWS Glacier, Azure Blob e GCP Archive.

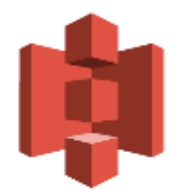

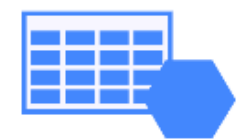

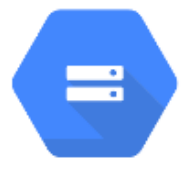

# AWS Glacier Azure GCP and Deep Glacier Blob Archive Archive Storage

Inoltre, puoi utilizzare NetApp StorageGRID come destinazione del backup dello storage a oggetti. Per ulteriori informazioni su StorageGRID, fare riferimento alla "Landing page di StorageGRID".

#### Panoramica sull'implementazione della soluzione

Questo elenco fornisce i passaggi di alto livello necessari per configurare questa soluzione ed eseguire operazioni di backup e ripristino da SCV e BlueXP - Backup e ripristino:

- 1. Configurare la relazione SnapMirror tra i cluster ONTAP da utilizzare per le copie di dati primarie e secondarie.
- 2. Configura il plug-in SnapCenter per VMware vSphere.
  - a. Aggiunta di sistemi storage
  - b. Creare policy di backup
  - c. Creare gruppi di risorse
  - d. Eseguire i primi processi di backup
- 3. Configura backup e recovery di BlueXP per le macchine virtuali
  - a. Aggiungi ambiente di lavoro
  - b. Scopri le appliance SCV e vCenter
  - c. Creare policy di backup
  - d. Attivare i backup
- 4. Ripristinare le macchine virtuali dallo storage primario e secondario utilizzando SCV.
- 5. Ripristina le macchine virtuali dallo storage a oggetti utilizzando il backup e ripristino di BlueXP.

#### Prerequisiti

Lo scopo di questa soluzione è dimostrare la protezione dei dati delle macchine virtuali in esecuzione in VMware vSphere e situate negli archivi dati NFS ospitati da NetApp ONTAP. Questa soluzione presuppone che i seguenti componenti siano configurati e pronti per l'uso:

- 1. Cluster di storage ONTAP con datastore NFS o VMFS connessi a VMware vSphere. Sono supportati datastore NFS e VMFS. Per questa soluzione sono stati utilizzati datastore NFS.
- 2. Cluster di storage ONTAP secondario con relazioni SnapMirror stabilite per volumi usati per datastore NFS.
- 3. Connettore BlueXP installato per il cloud provider utilizzato per i backup dello storage a oggetti.
- 4. Le macchine virtuali di cui eseguire il backup si trovano su datastore NFS che si trovano sul cluster di storage ONTAP primario.
- 5. Connettività di rete tra il connettore BlueXP e le interfacce di gestione del cluster di storage ONTAP on-premise.
- 6. Connettività di rete tra il connettore BlueXP e la macchina virtuale di un'appliance SCV on-premise e tra il connettore BlueXP e vCenter.
- 7. Connettività di rete tra le LIF ONTAP on-premise e il servizio di storage a oggetti.
- 8. DNS configurato per l'SVM di gestione su cluster di storage ONTAP primari e secondari. Per ulteriori informazioni, fare riferimento a. "Configurare il DNS per la risoluzione del nome host".

#### Architettura di alto livello

Il test/convalida di questa soluzione è stato eseguito in un laboratorio che potrebbe corrispondere o meno all'ambiente di implementazione finale.

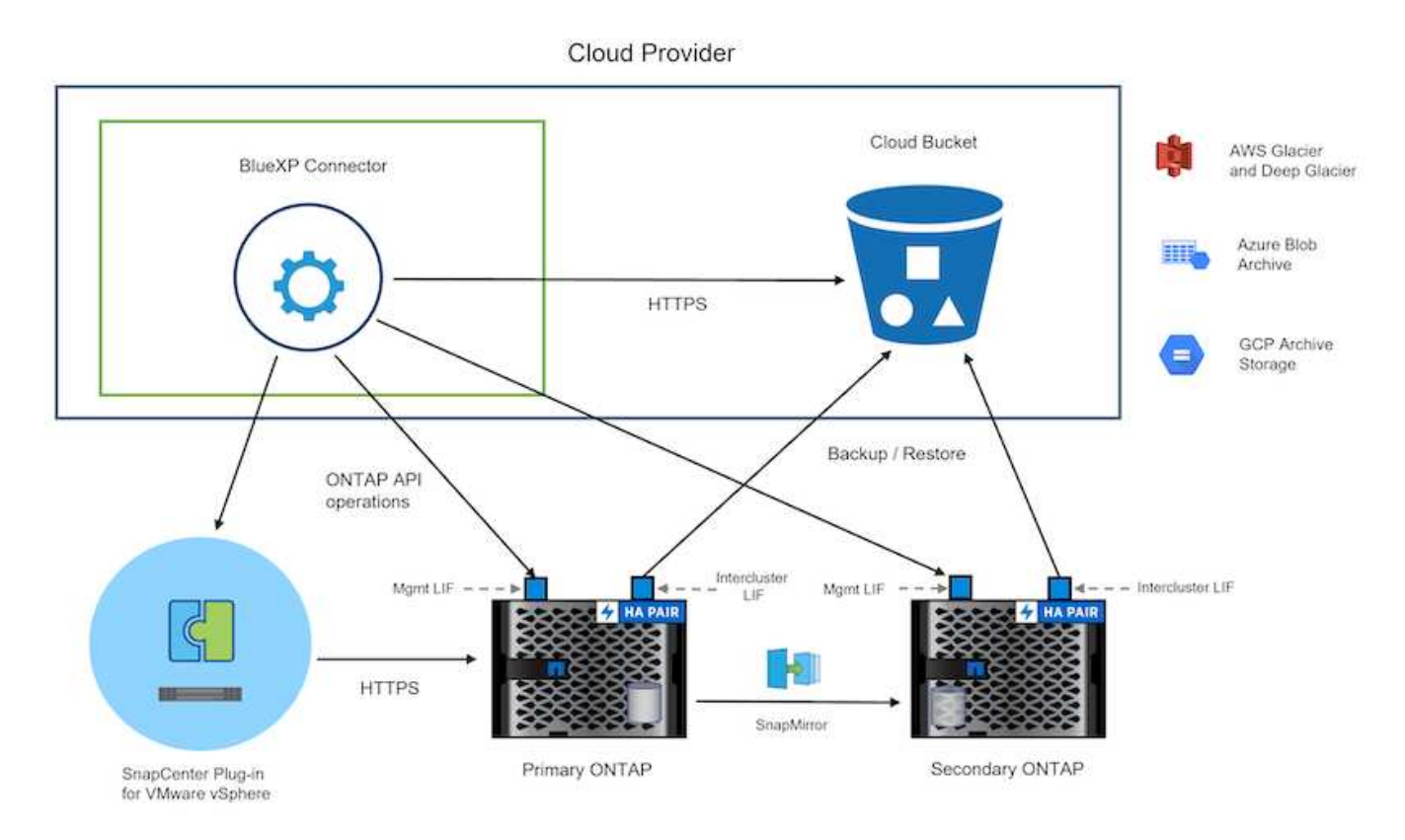

#### Implementazione della soluzione

Questa soluzione fornisce istruzioni dettagliate per l'implementazione e la convalida di una soluzione che utilizza il plug-in SnapCenter per VMware vSphere, oltre al backup e al recovery di BlueXP, per eseguire backup e recovery di macchine virtuali Windows e Linux all'interno di un cluster VMware vSphere situato in un data center on-premise. Le macchine virtuali di questo setup sono memorizzate su datastore NFS ospitati da un cluster di storage ONTAP A300. Inoltre, un cluster di storage ONTAP A300 separato funge da destinazione secondaria per i volumi replicati mediante SnapMirror. Inoltre, lo storage a oggetti ospitato su Amazon Web Services e Azure Blob è stato utilizzato come destinazione per una terza copia dei dati.

Ci occuperemo della creazione di relazioni SnapMirror per copie secondarie dei nostri backup gestiti da SCV e della configurazione dei lavori di backup nel backup e ripristino di SCV e BlueXP.

Per informazioni dettagliate sul plug-in SnapCenter per VMware vSphere, consultare la "Plug-in SnapCenter per la documentazione di VMware vSphere".

Per informazioni dettagliate sul backup e recovery di BlueXP, consulta la "Documentazione di backup e ripristino BlueXP".

#### Stabilire relazioni di SnapMirror tra cluster ONTAP

Il plug-in SnapCenter per VMware vSphere utilizza la tecnologia ONTAP SnapMirror per gestire il trasporto delle copie SnapMirror e/o SnapVault secondarie in un cluster ONTAP secondario.

Le policy di backup dei distributori idraulici possono utilizzare relazioni SnapMirror o SnapVault. La differenza principale consiste nel fatto che quando si utilizza l'opzione SnapMirror, la pianificazione della conservazione configurata per i backup nella policy sarà la stessa nelle posizioni principale e secondaria. SnapVault è progettato per l'archiviazione e, quando si utilizza questa opzione, è possibile stabilire una pianificazione della conservazione della conservazione della conservazione della stessa nelle posizioni principale e secondaria. SnapVault è progettato per l'archiviazione e, quando si utilizza questa opzione, è possibile stabilire una pianificazione della conservazione separata con la relazione di SnapMirror per le copie Snapshot sul cluster di storage ONTAP secondario.

La configurazione delle relazioni di SnapMirror può essere effettuata in BlueXP, dove molti dei passaggi sono automatizzati, o può essere fatta con System Manager e l'interfaccia a riga di comando di ONTAP. Tutti questi metodi sono discussi di seguito.

#### Stabilisci relazioni di SnapMirror con BlueXP

Dalla console web BlueXP devi completare i seguenti passaggi:

#### Configurazione della replica per sistemi di storage ONTAP primari e secondari

Iniziare accedendo alla console web BlueXP e navigando in Canvas.

1. Trascinare e rilasciare il sistema di storage ONTAP di origine (primario) nel sistema di storage ONTAP di destinazione (secondario).

| My working environments      | My estate                                          |    |
|------------------------------|----------------------------------------------------|----|
| nment                        |                                                    |    |
|                              |                                                    |    |
|                              | ntaphd-a300e9u25                                   |    |
|                              | NTAPSelect 173.74TiB<br>On-Premises ONTAP Capacity |    |
|                              | 1.31T/B<br>Capacity Ots-demo                       |    |
|                              | 3TiB<br>Capacity                                   |    |
| E13A300<br>On-Premises ONT&P |                                                    |    |
| 75.21TiB<br>Capacity         |                                                    |    |
|                              |                                                    | HA |

2. Dal menu visualizzato, selezionare **Replica**.

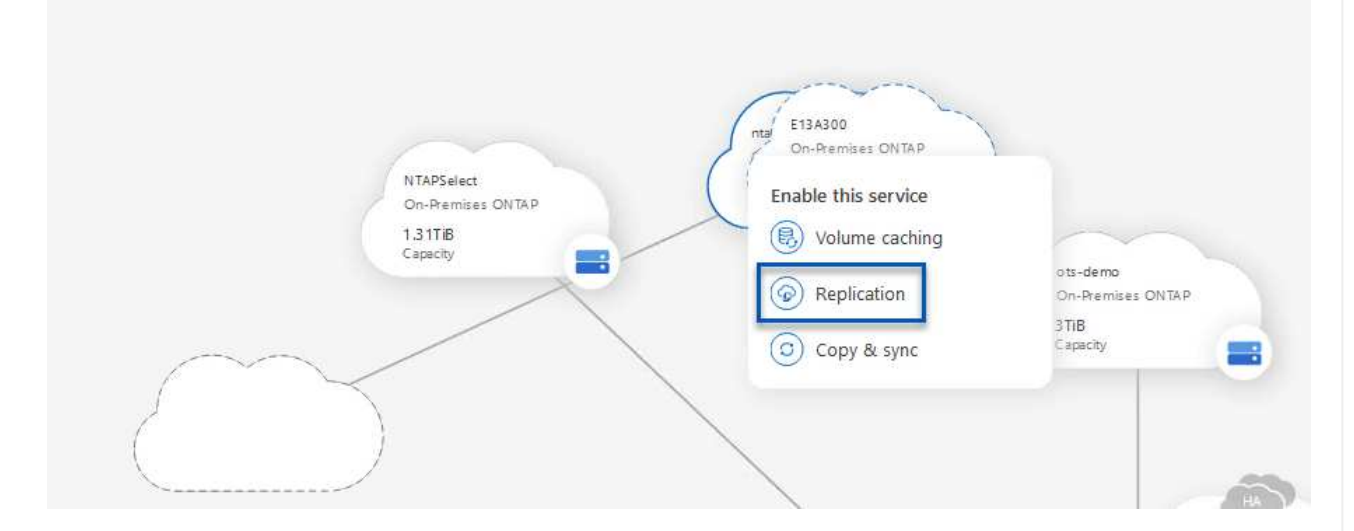

3. Nella pagina **impostazione peering di destinazione**, selezionare le LIF Intercluster di destinazione da utilizzare per la connessione tra sistemi storage.

| Replication Setup                                                          |                                                                                                    | Destination                                                                                                    | n Peering Setup                                                                                                    |                                                                                                    |                                                                            |
|----------------------------------------------------------------------------|----------------------------------------------------------------------------------------------------|----------------------------------------------------------------------------------------------------|----------------------------------------------------------------------------------------------------|----------------------------------------------------------------------------------------------------|----------------------------------------------------------------------------|
| CVO_InterCluster_B<br>ntaphci-a300-02:<br>a0a-3510<br>1722:1254-21224   up | Replication require<br>CVO_InterCluster_A<br>I ntaphci-a300-01:<br>a0a-3510<br>172.21.254.21124 up | Select the destination LIFs you will be an initial connection between the two For more information about LIF selection about LIF selection 200-2000 (1997) (1997) ( | ould like to use for cluster peering setup, working environments which is called a cluster see Cloud Manager documentatic | cluster peer relationship.<br><br>intercluster_node_1<br>intercl-a300-01 : a0a-181<br>10.61.181.193/24   up | ☑ intercluster_node_2 № ntaphci-a300-01 : a0a-181<br>10.61.181.194/24   up |

4. Nella pagina **Destination Volume Name** (Nome volume di destinazione), selezionare innanzitutto il volume di origine, quindi compilare il nome del volume di destinazione e selezionare la SVM e l'aggregato di destinazione. Fare clic su **Avanti** per continuare.

|                                                                  |                                             | Select the volume that you w                                          | vant to replicate               |
|------------------------------------------------------------------|---------------------------------------------|-----------------------------------------------------------------------|---------------------------------|
| E13A300                                                          |                                             |                                                                       |                                 |
| CDM01                                                            | CONLINE                                     | Data                                                                  |                                 |
| FO<br>torage VM Name F502<br>tering Policy None<br>olume Type RW | CAPACHY<br>206 GB<br>Allocated<br>Disk Used | NFO<br>Storage VM Name F502<br>Tiering Policy None<br>Volume Type RW  | CAPACITY<br>512 GB<br>Allocated |
| Demo                                                             |                                             | Demo02_01                                                             | CNUNE                           |
| FO torage VM Name zonea ering Policy None ering Policy None      | 250 GB<br>Allocaterd                        | NFO<br>Storage VM Name Demo<br>Thering Policy None<br>Webma Times 005 | S00 GB<br>Allocated             |

# Destination Volume Name Destination Volume Name Demo\_copy Destination Storage VM

EHC\_NFS +

Destination Aggregate

EHCAggr01

5. Scegliere la velocità di trasferimento massima alla quale eseguire la replica.

# Max Transfer Rate You should limit the transfer rate. An unlimited rate might negatively impact the performance of other applications and it might impact your Internet performance. Image: Description of the transfer rate of the transfer rate of the transfer applications and it might impact your Internet performance. Image: Description of the transfer rate of the transfer rate of the transfer applications and it might impact your Internet performance. Image: Description of the transfer rate of the transfer rate of the transfer applications and it might impact your Internet performance. Image: Description of the transfer rate of the transfer rate of the transfer

 Scegliere il criterio che determinerà il programma di conservazione per i backup secondari. Questo criterio può essere creato in anticipo (vedere il processo manuale riportato di seguito nel passaggio Crea un criterio di conservazione snapshot) o può essere modificato in seguito, se lo si desidera.

| 1 Previous step |                                                                                                    | Default Policies Additional Policies |                                  |
|-----------------|----------------------------------------------------------------------------------------------------|--------------------------------------|----------------------------------|
|                 | CloudBackupService-1674046623282<br>>riginal Policy Name: CloudBackupService-1674046623282<br>:reates a Snapl/ault relationship which replicates Snapshot copies with the<br>ollowing labels to the destination volume:<br>upry (12), ality (15), weekly (4)<br>∉ of retained Snapshot copies in parenthesis) | CloudBackupService-1674047424679     | CloudBackupService-1674047718637 |
|                 |                                                                                                    | More info                            | More info                        |

| Replication Setup |         |                   | Review & Ap                       | prove                   |                         |               |
|-------------------|---------|-------------------|-----------------------------------|-------------------------|-------------------------|---------------|
| ↑ Previous Step   |         |                   | Review your selection and start   | the replication process | 3                       |               |
|                   | Source  | Destination       | Source Volume Allocated Size:     | 250 GB                  | Destination Aggregate:  | EHCAggr01     |
|                   |         |                   | Source Volume Used Size:          | 1.79 GB                 | Destination Storage VM: | EHC_NFS       |
|                   | E13A300 | ntaphci-a300e9u25 | Source Thin Provisioning:         | Yes                     | Max Transfer Rate:      | 100 MB/s      |
|                   | 2       | _ <b>_</b>        | Destination Volume Allocated Size | e: 250 GB               | SnapMirror Policy:      | Mirror        |
|                   |         |                   | Destination Thin Provisioning:    | No                      | Replication Schedule:   | One-time copy |
|                   | Demo    | Demo_copy         |                                   |                         |                         |               |
|                   |         |                   |                                   |                         |                         |               |
|                   |         |                   |                                   |                         |                         |               |

#### Stabilire relazioni di SnapMirror con System Manager e la CLI di ONTAP

Tutti i passaggi necessari per stabilire le relazioni SnapMirror possono essere eseguiti con System Manager o la CLI di ONTAP. La sezione seguente fornisce informazioni dettagliate su entrambi i metodi:

Per i cluster ONTAP di origine e di destinazione, puoi recuperare le informazioni LIF inter-cluster da System Manager o dalla CLI.

1. In Gestore di sistema di ONTAP, accedere alla pagina Panoramica di rete e recuperare gli indirizzi IP di tipo: Intercluster configurati per comunicare con il VPC di AWS su cui è installato FSX.

| Buckets        | 1.1   |                    |          |            |         |               |              |              |         |                   |                                 |     |
|----------------|-------|--------------------|----------|------------|---------|---------------|--------------|--------------|---------|-------------------|---------------------------------|-----|
| Qtrees         |       |                    | Destant  |            |         |               |              |              |         |                   |                                 |     |
| Quotas         |       | Network Interfaces | Portsets |            |         |               |              |              |         |                   |                                 |     |
| Storage VHs    |       |                    |          |            |         |               |              |              |         | Q Search + De     | number of Charles               |     |
| Tiers          |       | - A00              |          |            |         |               |              |              |         | A pearon I be     | 100000 - 7 - FILME - 10 00007 F |     |
| NETWORK        | ~     | Name               | Status   | Storage VM | IPspace | Address 0     | Current Node | Current Port | Portset | Protocols         | Туре                            | The |
| Overview       |       | veeam_repo         | 0        | Backup     | Default | 10.61.181.179 | E13A300_1    | a0a-181      |         | SMB/CIFS, NFS, S3 | Data                            |     |
| Ethernet Ports |       | CM01               | 0        |            | Default | 10.61.181.180 | E13A300_1    | 202-181      |         |                   | Cluster/Node Mgmt               |     |
| FC Ports       |       |                    |          |            |         |               |              |              |         |                   |                                 | 1   |
| EVENTS & JOBS  | *     | HC_NI              | 0        |            | Default | 10.61.181.183 | E13A300_1    | a0a-181      |         |                   | Intercluster, Cluster/Node Mgmt | 0   |
| PROTECTION     | ~     | HC_9/2             | 0        |            | Default | 10.61.181.184 | E13A300_2    | 181-60tt     |         |                   | Intercluster, Cluster/Node Mgmt | ಂ   |
|                | 10.25 | lif_ora_sym_614    | 0        | 073_5177   | Default | 10.61.181.185 | E13A300_1    | a0a-181      |         | SMB/CIFS, NFS, FL | Data                            | 0   |

2. Per recuperare gli indirizzi IP di Intercluster utilizzando l'interfaccia CLI, eseguire il seguente comando:

```
ONTAP-Dest::> network interface show -role intercluster
```

#### Stabilisci il peering dei cluster tra i cluster ONTAP

Per stabilire il peering del cluster tra i cluster ONTAP, è necessario confermare una passphrase univoca inserita nel cluster ONTAP di avvio nell'altro cluster peer.

1. Impostare il peering sul cluster ONTAP di destinazione utilizzando l' cluster peer create comando. Quando richiesto, immettere una passphrase univoca da utilizzare in seguito nel cluster di origine per completare il processo di creazione.

```
ONTAP-Dest::> cluster peer create -address-family ipv4 -peer-addrs
source_intercluster_1, source_intercluster_2
Enter the passphrase:
Confirm the passphrase:
```

 Nel cluster di origine, è possibile stabilire la relazione peer del cluster utilizzando Gestore di sistema di ONTAP o l'interfaccia CLI. Da Gestore di sistema di ONTAP, accedere a protezione > Panoramica e selezionare cluster peer.

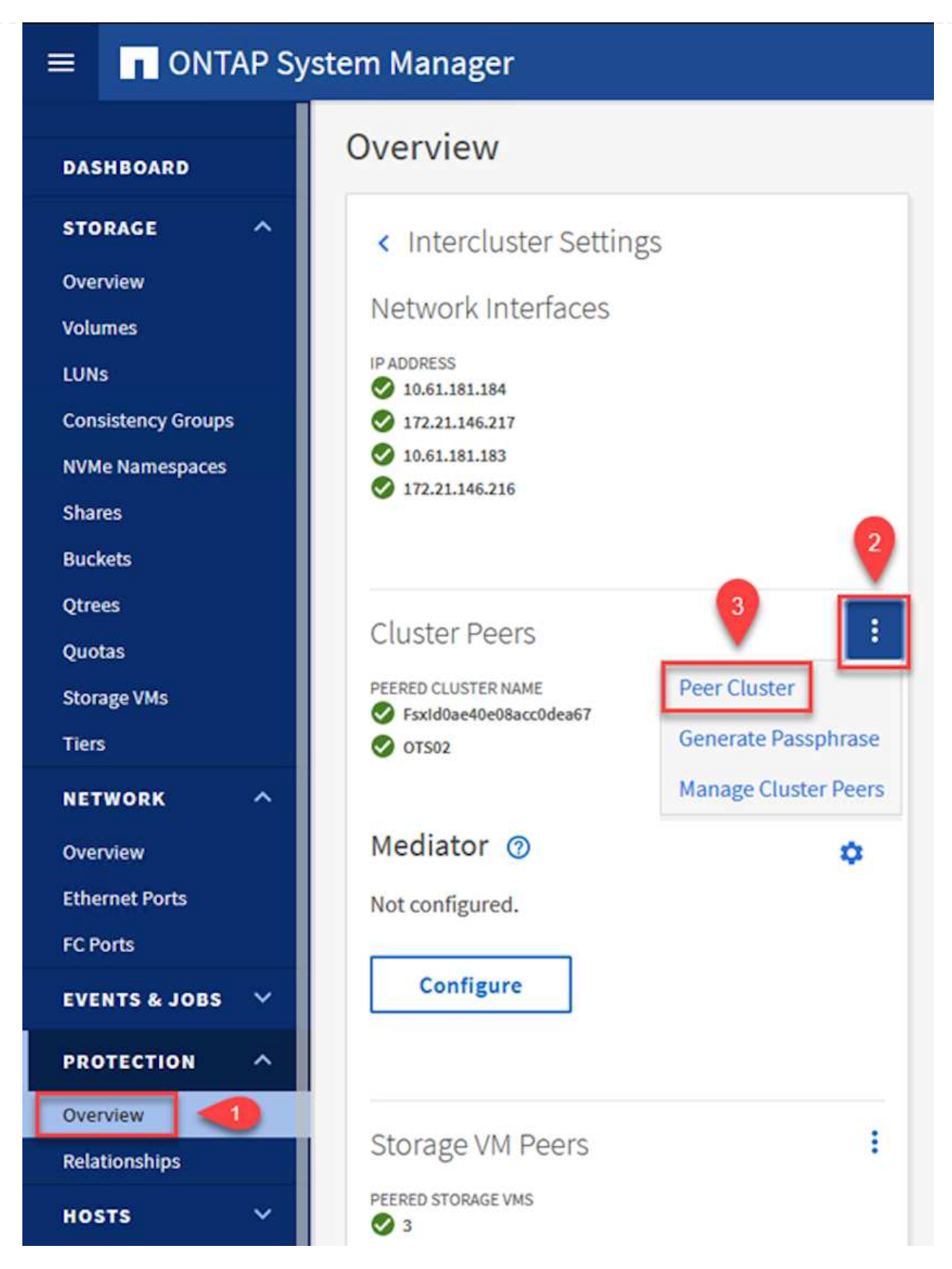

- 3. Nella finestra di dialogo Peer Cluster, inserire le informazioni richieste:
  - a. Immettere la passphrase utilizzata per stabilire la relazione del cluster peer nel cluster ONTAP di destinazione.

b. Selezionare Yes per stabilire una relazione crittografata.

Peer Cluster

- c. Inserire l'indirizzo IP intercluster LIF del cluster ONTAP di destinazione.
- d. Fare clic su Initiate Cluster peering (Avvia peering cluster) per completare il processo.

| Local                                                             | Remo                                          |
|-------------------------------------------------------------------|-----------------------------------------------|
| STORAGE VM PERMISSIONS                                            | PASSPHRASE (2)                                |
| All storage VMs (incl ×                                           |                                               |
| Storage VMs created in the future also will be given permissions. | 2 Yes No                                      |
|                                                                   | To generate passphrase, Launch Remote Cluster |
|                                                                   | Intercluster Network Interfaces IP Addresses  |
|                                                                   | 172.30.15.42                                  |
|                                                                   | 172.30.14.28                                  |
|                                                                   | Cancel                                        |
| 4                                                                 | + Add                                         |

4. Verificare lo stato della relazione di peer del cluster dal cluster ONTAP di destinazione con il seguente comando:

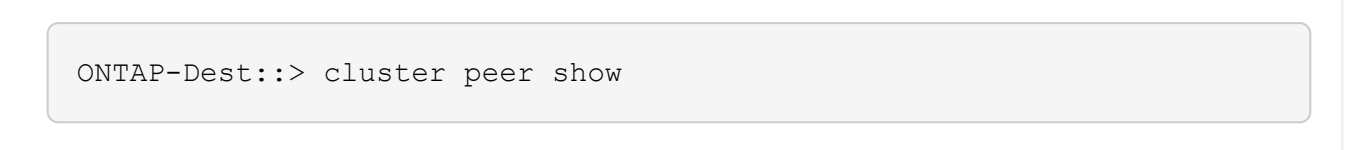

Il passaggio successivo consiste nell'impostare una relazione SVM tra le macchine virtuali dello storage di destinazione e di origine che contengono i volumi che si trovano nelle relazioni di SnapMirror.

1. Dal cluster FSX di origine, utilizzare il seguente comando dalla CLI per creare la relazione peer SVM:

```
ONTAP-Dest::> vserver peer create -vserver DestSVM -peer-vserver
Backup -peer-cluster OnPremSourceSVM -applications snapmirror
```

- 2. Dal cluster ONTAP di origine, accettare la relazione di peering con Gestore di sistema ONTAP o CLI.
- 3. Da Gestore di sistema ONTAP, andare a protezione > Panoramica e selezionare le VM di storage peer in peer di macchine virtuali di storage.

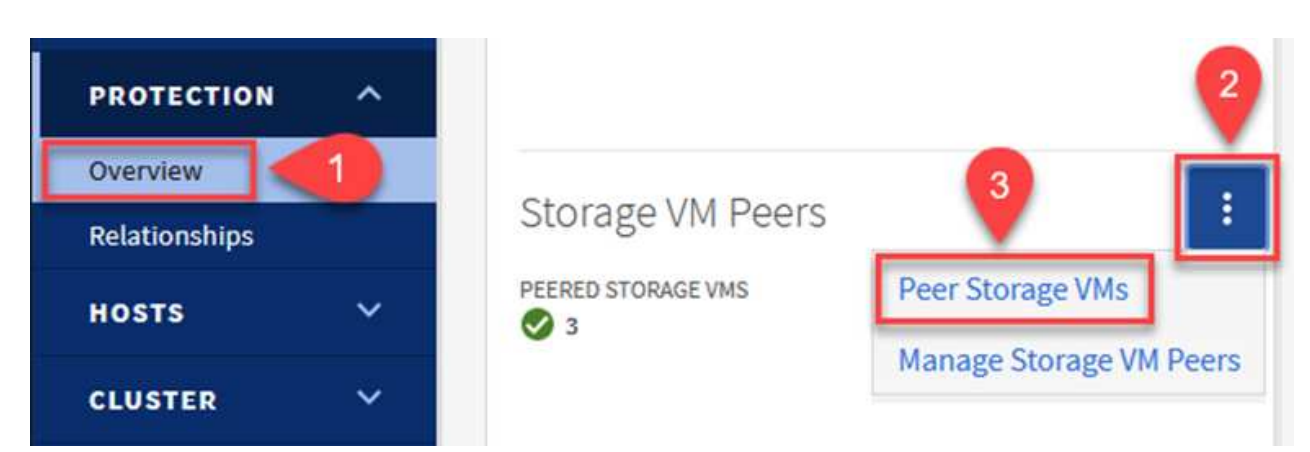

- 4. Nella finestra di dialogo Peer Storage VM, compilare i campi obbligatori:
  - · La VM di storage di origine
  - Il cluster di destinazione
  - · La VM di storage di destinazione

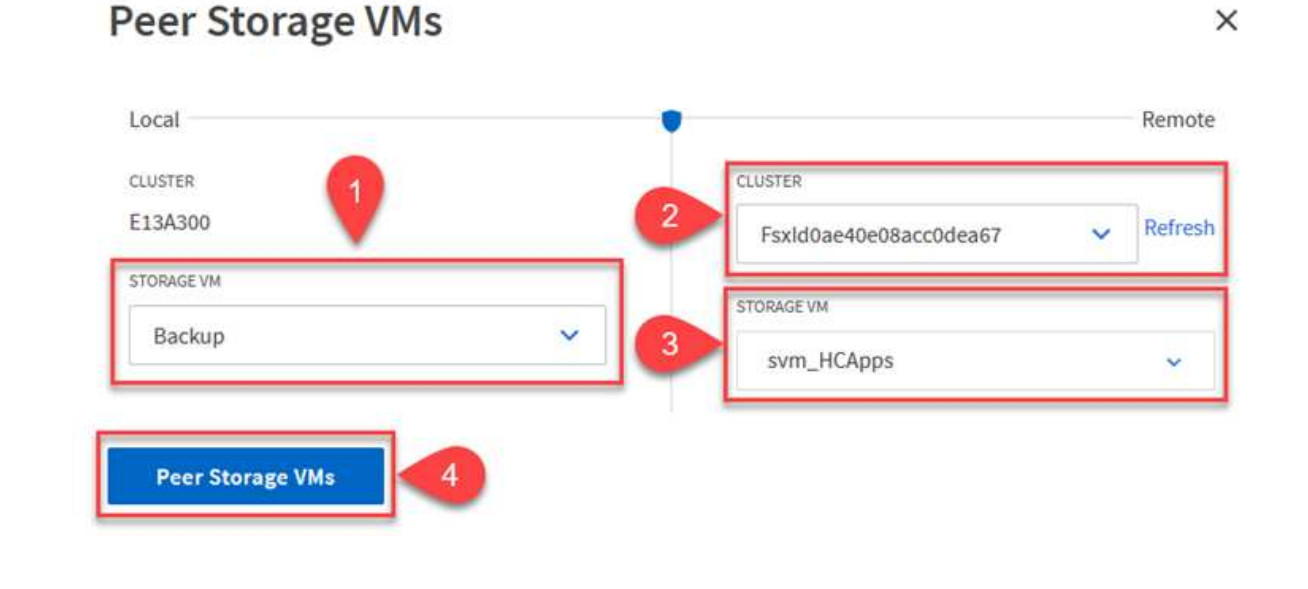

#### Creare un criterio di conservazione delle snapshot

SnapCenter gestisce le pianificazioni di conservazione per i backup che esistono come copie Snapshot sul sistema di storage primario. Questo viene stabilito quando si crea un criterio in SnapCenter. SnapCenter non gestisce le policy di conservazione per i backup conservati nei sistemi di storage secondari. Questi criteri vengono gestiti separatamente attraverso un criterio SnapMirror creato nel cluster FSX secondario e associato ai volumi di destinazione che si trovano in una relazione SnapMirror con il volume di origine.

Quando si crea un criterio SnapCenter, è possibile specificare un'etichetta di criterio secondaria che viene aggiunta all'etichetta SnapMirror di ogni snapshot generato quando viene eseguito un backup SnapCenter.

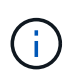

Sullo storage secondario, queste etichette vengono associate alle regole dei criteri associate al volume di destinazione allo scopo di applicare la conservazione degli snapshot.

L'esempio seguente mostra un'etichetta SnapMirror presente su tutte le snapshot generate come parte di una policy utilizzata per i backup giornalieri del database SQL Server e dei volumi di log.

#### Select secondary replication options ()

Update SnapMirror after creating a local Snapshot copy.

Update SnapVault after creating a local Snapshot copy.

| Secondary policy label | Custom Label 🔹 | 0 |
|------------------------|----------------|---|
|                        | sql-daily      |   |
| Error retry count      | 3 0            |   |

Per ulteriori informazioni sulla creazione di criteri SnapCenter per un database SQL Server, vedere "Documentazione SnapCenter".

È necessario innanzitutto creare un criterio SnapMirror con regole che determinano il numero di copie snapshot da conservare.

1. Creare il criterio SnapMirror sul cluster FSX.

```
ONTAP-Dest::> snapmirror policy create -vserver DestSVM -policy
PolicyName -type mirror-vault -restart always
```

2. Aggiungere regole al criterio con le etichette SnapMirror che corrispondono alle etichette dei criteri secondari specificate nei criteri SnapCenter.

ONTAP-Dest::> snapmirror policy add-rule -vserver DestSVM -policy
PolicyName -snapmirror-label SnapMirrorLabelName -keep
#ofSnapshotsToRetain

Il seguente script fornisce un esempio di regola che è possibile aggiungere a un criterio:

```
ONTAP-Dest::> snapmirror policy add-rule -vserver sql_svm_dest
-policy Async SnapCenter SQL -snapmirror-label sql-ondemand -keep 15
```

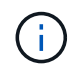

Creare regole aggiuntive per ciascuna etichetta SnapMirror e il numero di snapshot da conservare (periodo di conservazione).

#### Creare volumi di destinazione

Per creare un volume di destinazione su ONTAP che sarà destinatario di copie Snapshot dai volumi di origine, esegui il seguente comando sul cluster ONTAP di destinazione:

ONTAP-Dest::> volume create -vserver DestSVM -volume DestVolName -aggregate DestAggrName -size VolSize -type DP

#### Creare le relazioni di SnapMirror tra i volumi di origine e di destinazione

Per creare una relazione di SnapMirror tra un volume di origine e di destinazione, esegui il seguente comando sul cluster ONTAP di destinazione:

```
ONTAP-Dest::> snapmirror create -source-path
OnPremSourceSVM:OnPremSourceVol -destination-path DestSVM:DestVol -type
XDP -policy PolicyName
```

#### Inizializzare le relazioni di SnapMirror

Inizializzare la relazione SnapMirror. Questo processo avvia un nuovo snapshot generato dal volume di origine e lo copia nel volume di destinazione.

Per creare un volume, esegui il seguente comando sul cluster ONTAP di destinazione:

ONTAP-Dest::> snapmirror initialize -destination-path DestSVM:DestVol

#### Configurare il plug-in SnapCenter per VMware vSphere

Una volta installato, è possibile accedere al plug-in SnapCenter per VMware vSphere dall'interfaccia di gestione dell'appliance vCenter Server. SCV gestirà i backup degli archivi dati NFS montati sugli host ESXi e che contengono le macchine virtuali Windows e Linux.

Esaminare "Workflow di data Protection" Sezione della documentazione del distributore idraulico per ulteriori informazioni sulle fasi di configurazione dei backup.

Per configurare backup di macchine virtuali e datastore, è necessario completare i seguenti passaggi dall'interfaccia del plug-in.

Scopri i cluster di storage ONTAP da utilizzare per il backup primario e secondario.

1. Nel plug-in SnapCenter per VMware vSphere, accedere a **sistemi di archiviazione** nel menu a sinistra e fare clic sul pulsante **Aggiungi**.

```
SnapCenter Plug-in for VMware vSphere INSTANCE 10.61.181.201:8080 v
                         Storage Systems
 Dashboard
 👩 Settings
                                                        Export
                           Add
                                     Edit.
                                             🗙 Delete
 Resource Groups
                                                    Display Name
                          Name
 Policies
                          E 10.61.181.180
                                                    E13A300
                                                    Anthos
                              Anthos
 Storage Systems
                                                    Backup
                              Backup
 👩 Guest File Restore
                              Demo
                                                    Demo
                              172.21.146.131
                                                    FS02
 >>
                              170 01110 166
                                                    -
```

2. Compilare le credenziali e il tipo di piattaforma per il sistema di storage ONTAP primario e fare clic su **Aggiungi**.

| Add | Storage | System |
|-----|---------|--------|
|-----|---------|--------|

| Platform                                             | All Flash FAS                                         |               |
|------------------------------------------------------|-------------------------------------------------------|---------------|
| Authentication Method                                | Credentials                                           | O Certificate |
| Username                                             | admin                                                 |               |
| Password                                             | •••••                                                 | )             |
| Protocol                                             | HTTPS                                                 |               |
| Port                                                 | 443                                                   |               |
| Timeout                                              | 60                                                    | Seconds       |
| Preferred IP                                         | Preferred IP                                          |               |
| Event Management System                              | n(EMS) & AutoSupport Setting                          | 9             |
| Log Snapcenter server e<br>Send AutoSupport Notifier | events to syslog<br>cation for failed operation to st | orage system  |

I criteri specificano il periodo di conservazione, la frequenza e le opzioni di replica per i backup gestiti da SCV.

Esaminare "Creare policy di backup per macchine virtuali e datastore" della documentazione per ulteriori informazioni.

Per creare i criteri di backup, attenersi alla seguente procedura:

1. Nel plug-in SnapCenter per VMware vSphere, accedere a **Policies** nel menu a sinistra e fare clic sul pulsante **Create**.

#### SnapCenter Plug-in for VMware vSphere INSTANCE 10.61.181.201:8080 v

| 😭 Dashboard          | Policies               |              |
|----------------------|------------------------|--------------|
| 😰 Settings           | 👍 Create 🥒 Edit 🗙 Remo | ove → Export |
| 🔃 Resource Groups    | Name                   | VM Co        |
| Policies             | Dally                  | No           |
| Storage Systems      | FCD                    | No           |
|                      | Hourly                 | No           |
| 🔯 Guest File Restore | Monthly                | No           |
|                      | On Demand              | b1-          |

2. Specificare un nome per il criterio, il periodo di conservazione, la frequenza e le opzioni di replica e l'etichetta dello snapshot.

#### New Backup Policy

| Name                  | Daily                                     |
|-----------------------|-------------------------------------------|
| Description           | description                               |
| Retention             | Days to keep 🔹 30 🖕 🚺                     |
| Frequency             | Daily -                                   |
| Replication           | 🗌 Update SnapMirror after backup 🕧        |
|                       | 🗹 Update SnapVault after backup 🕧         |
|                       | Snapshot label Daily                      |
| Advanced $\checkmark$ | VM consistency (1)                        |
|                       | Include datastores with independent disks |
|                       | Scripts 🕧                                 |
|                       | Enter script path                         |

Quando si crea una policy nel plug-in di SnapCenter sono visualizzate le opzioni per SnapMirror e SnapVault. Scegliendo SnapMirror, il programma di conservazione specificato nella policy sarà lo stesso per gli snapshot primari e secondari. Scegliendo SnapVault, il programma di conservazione per la snapshot secondaria si baserà su una pianificazione separata implementata con la relazione di SnapMirror. Questa funzione è utile quando si desiderano periodi di conservazione più lunghi per backup secondari.

 $(\mathbf{i})$ 

(i)

Le etichette degli Snapshot sono utili per attuare policy con uno specifico periodo di conservazione per le copie SnapVault replicate nel cluster ONTAP secondario. Quando SCV viene utilizzato con il backup e ripristino di BlueXP, il campo dell'etichetta dell'istantanea deve essere vuoto oppure <u>match</u> l'etichetta specificata nel criterio di backup di BlueXP.

3. Ripetere la procedura per ogni criterio richiesto. Ad esempio, separare i criteri per i backup giornalieri, settimanali e mensili.

#### Creare gruppi di risorse

I gruppi di risorse contengono gli archivi dati e le macchine virtuali da includere in un processo di backup, insieme ai criteri e alla pianificazione di backup associati.

Esaminare "Creare gruppi di risorse" della documentazione per ulteriori informazioni.

Per creare gruppi di risorse, completare i seguenti passaggi.

1. Nel plug-in SnapCenter per VMware vSphere, accedere a **gruppi di risorse** nel menu a sinistra e fare clic sul pulsante **Crea**.

| 💁 Dashboard        | Resource Groups    |         |
|--------------------|--------------------|---------|
| 👩 Settings         |                    | Run Now |
| Resource Groups    | Name               | Des     |
| Policies           | SMBC               |         |
| Storage Systems    | Oracle_Servers     |         |
| Cuest File Destere | Demo               |         |
| Guest File Restore | SQL Servers Weekly |         |

- 2. Nella procedura guidata Crea gruppo di risorse, immettere un nome e una descrizione per il gruppo, nonché le informazioni necessarie per ricevere le notifiche. Fare clic su **Avanti**
- 3. Nella pagina successiva selezionare i datastore e le macchine virtuali che si desidera includere nel processo di backup, quindi fare clic su **Avanti**.

#### Create Resource Group

| 1. General info & notification | Scope:           | Datastores ~     | •          |    |                   |
|--------------------------------|------------------|------------------|------------|----|-------------------|
| 2. Resource                    | Datacenter       | Datastores       |            |    |                   |
| 3. Spanning disks              | Datacenter.      | Virtual Machines |            |    |                   |
| 4. Policies                    |                  | Tags             | ntity name |    |                   |
| 5. Schedules                   | Available entiti | Folders          |            |    | Selected entities |
| 6. Summary                     | 🗐 Demo           |                  |            |    | INFS_SCV          |
|                                | 🗐 DemoD          | S                |            |    | SVERT             |
|                                | 📒 destinat       | ion              |            | *  |                   |
|                                | 📒 esxi7-ho       | -01 Local        |            | >  |                   |
|                                | 🗐 esxi7-ho       | -02 Local        |            | <  |                   |
|                                | 🗐 esxi7-ho       | -03 Local        |            | "  |                   |
|                                | 🖾 aqui7 ha       | 041.0001         |            | 11 |                   |

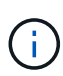

Hai la possibilità di selezionare macchine virtuali specifiche o interi datastore. Indipendentemente dal tipo di scelta effettuata, viene eseguito il backup dell'intero volume (e datastore) poiché il backup è il risultato di una snapshot del volume sottostante. Nella maggior parte dei casi, è più semplice scegliere l'intero datastore. Tuttavia, se si desidera limitare l'elenco delle VM disponibili durante il ripristino, è possibile scegliere solo un sottoinsieme di VM per il backup.

4. Scegli le opzioni per l'estensione dei datastore per le macchine virtuali con VMDK che risiedono in più datastore e fai clic su **Avanti**.

#### Create Resource Group

Create Resource Group

| <ul> <li>1. General info &amp; notification</li> </ul> | Always exclude all spanning datastores                                                                                                    |
|--------------------------------------------------------|----------------------------------------------------------------------------------------------------|
| <ul> <li>2. Resource</li> </ul>                        | This means that only the datastores directly added to the resource group and the primary datastore of VMs directly added to the resource group will be backed up. |
| 3. Spanning disks                                      | directly added to the resource group will be backed up                                                                                                    |
| 4. Policies                                            | Always include all spanning datastores                                                                                                    |
| 5. Schedules                                           | All datastores spanned by all included VMs are included in this backup                                                                                            |
| 6. Summary                                             | Manually select the spanning datastores to be included                                                                                                    |
|                                                        | You will need to modify the list every time new VMs are added                                                                                                    |
|                                                        | There are no spanned entities in the selected virtual entities list.                                                                                              |
|                                                        |                                                                                                    |

Il backup e recovery di BlueXP non supporta al momento il backup di macchine virtuali con VMDK che coprono più datastore.

5. Nella pagina successiva, selezionare i criteri da associare al gruppo di risorse e fare clic su Avanti.

#### I. General info & notification + Create 2. Resource Name VM Consistent Include independent di... Schedule 3. Spanning disks 🔽 Daily No No Daily 4. Policies FCD No Yes On Demand Only Monthly No No Monthly 5. Schedules On Demand No No On Demand Only 6. Summary Weekly No No Weekly

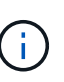

i

Quando si esegue il backup di snapshot gestite da SCV su storage a oggetti utilizzando il backup e ripristino di BlueXP, ogni gruppo di risorse può essere associato solo a una singola policy.

6. Selezionare una pianificazione che determinerà a quale ora verranno eseguiti i backup. Fare clic su **Avanti**.

| Create Resource Group                                  | )     |   |          |            |        |
|--------------------------------------------------------|-------|---|----------|------------|--------|
| <ul> <li>1. General info &amp; notification</li> </ul> |       |   |          |            |        |
| <ul> <li>2. Resource</li> </ul>                        | Daily | • | Туре     | Daily      |        |
| <ul> <li>3. Spanning disks</li> </ul>                  |       |   | Every    | 1          | Day(s) |
| <ul> <li>4. Policies</li> </ul>                        |       |   | Starting | 06/23/2023 |        |
| 5. Schedules                                           |       |   |          |            |        |
| <ul> <li>6. Summary</li> </ul>                         |       |   | At       | 07 🗘 00 🖨  | PM 🛟   |

In questa fase finale, eseguire un lavoro di backup e monitorarne l'avanzamento. Almeno un processo di backup deve essere completato correttamente in SCV prima di poter rilevare le risorse dal backup e ripristino di BlueXP.

- 1. Nel plug-in SnapCenter per VMware vSphere, accedere a gruppi di risorse nel menu a sinistra.
- 2. Per avviare un processo di backup, selezionare il gruppo di risorse desiderato e fare clic sul pulsante **Esegui ora**.

SnapCenter Plug-in for VMware vSphere INSTANCE 10.61.181.201:8080 -

| Dashboard          | Resource Groups          |           |           |
|--------------------|--------------------------|-----------|-----------|
| 🔁 Settings         | 👍 Create 🥖 Edit 💥 Delete | 🔉 Run Now | Suspend   |
| Resource Groups    | Name                     | Des       | scription |
| 🥞 Policies         | Win01                    |           |           |
| Storage Systems    | SMBC                     |           |           |
| Guest File Restore | Oracle_Servers           |           |           |
| ouest the Nestore  | Demo                     |           |           |
| >                  | SQL_Servers_Daily        |           |           |
|                    | SQL_Servers_Weekly       |           |           |

3. Per monitorare il processo di backup, accedere a **Dashboard** nel menu a sinistra. In **attività processo recenti** fare clic sul numero ID processo per monitorare l'avanzamento del processo.

| Job Details : 2614                           | Ċ ×                     |
|----------------------------------------------|-------------------------|
| Validate Retention Settings                  | ^                       |
| Quiescing Applications                       |                         |
| 🤣 Retrieving Metadata                        |                         |
| Creating Snapshot copy                       |                         |
| Onquiescing Applications                     |                         |
| Registering Backup                           |                         |
| Backup Retention                             |                         |
| 🤣 Clean Backup Cache                         |                         |
| 🤣 Send EMS Messages                          |                         |
| (Job 2616)SnapVault Update                   |                         |
| Running, Start Time: 07/31/2023 07:24:40 PM. | ~                       |
|                                              | CLOSE DOWNLOAD JOB LOGS |

#### Configura i backup sullo storage a oggetti nel backup e recovery di BlueXP

Per consentire a BlueXP di gestire l'infrastruttura dati in modo efficace, richiede la previa installazione di un connettore. Il connettore esegue le azioni necessarie per rilevare le risorse e gestire le operazioni sui dati.

Per ulteriori informazioni sul connettore BlueXP, fare riferimento a. "Scopri di più sui connettori" Nella documentazione BlueXP.

Una volta installato il connettore per il cloud provider utilizzato, una rappresentazione grafica dell'archivio oggetti sarà visibile da Canvas.

Per configurare il backup e ripristino BlueXP sui dati di backup gestiti da SCV on-premise, attenersi alla seguente procedura:

Il primo passo è aggiungere i sistemi storage ONTAP on-premise ad BlueXP

1. Da Canvas selezionare Aggiungi ambiente di lavoro per iniziare.

| 🗖 Ne | tApp BlueXP                |                         |
|------|----------------------------|-------------------------|
| ۲    | <ul> <li>Canvas</li> </ul> | My working environments |
| Ģ    | + Add Working Env          | ironment                |
| •    |                            |                         |

2. Selezionare **on-Premises** (locale) dalla scelta delle località, quindi fare clic sul pulsante **Discover** (rileva).

|           |                 | Cho                        | oose a Location            |             |        |
|-----------|-----------------|----------------------------|----------------------------|-------------|--------|
|           | Microsoft Azure | aws<br>Amazon Web Services | C<br>Google Cloud Platform | On-Premises |        |
|           |                 | Select                     | Туре                       |             |        |
| On-Premis | ses ONTAP       |                            |                            | Discover    | $\sim$ |

3. Compilare le credenziali per il sistema di archiviazione ONTAP e fare clic sul pulsante **Scopri** per aggiungere l'ambiente di lavoro.

| 10.61.181.180 |         |  |
|---------------|---------|--|
|               |         |  |
| User Name     |         |  |
| admin         |         |  |
|               |         |  |
| Password      |         |  |
| •••••         | $\odot$ |  |

Per rilevare il datastore on-premise e le risorse delle macchine virtuali, Aggiungi le informazioni per il broker di dati SCV e le credenziali per l'appliance di gestione vCenter.

1. Dal menu a sinistra di BlueXP, selezionare protezione > Backup e ripristino > macchine virtuali

| •  | NetApp BlueXP            |   |                  |
|----|--------------------------|---|------------------|
| 8  | Storage                  | • | ironment         |
| ø  | Health                   | • |                  |
| V  | Protection               | ¥ |                  |
|    | Backup and recovery      | 습 | Volumes          |
|    | Disaster recovery (Beta) | 습 | Applications     |
|    | Replication              | ☆ | Virtual Machines |
| ବ  | Governance               | • | Kubernetes       |
| 0  | Mobility                 | • | Job Monitoring   |
| •• | Extensions               |   | Reports          |

2. Dalla schermata principale macchine virtuali, accedere al menu a discesa **Impostazioni** e selezionare **Plug-in SnapCenter per VMware vSphere**.

| ų | Settings V                            |
|---|---------------------------------------|
|   | SnapCenter Plug-in for VMware vSphere |
|   | Policies                              |

 Fare clic sul pulsante Registra, quindi immettere l'indirizzo IP e il numero di porta per l'appliance plug-in SnapCenter e il nome utente e la password per l'appliance di gestione vCenter. Fare clic sul pulsante Registra per avviare il processo di ricerca.

| i logiotor on ap o onter i            | lag in for vinitale vepticie |
|---------------------------------------|------------------------------|
| SnapCenter Plug-in for VMware vSphere | Username                     |
| 10.61.181.201                         | administrator@vsphere.local  |
| Port                                  | Password                     |
| 8144                                  |                              |

4. È possibile monitorare l'avanzamento dei lavori dalla scheda monitoraggio processi.

|            | JOD Name                              | Job Id: 5591                          | 167ba-8876-45db-9131-b918a16 | 55d0a1            |                         |              |
|------------|---------------------------------------|---------------------------------------|------------------------------|-------------------|-------------------------|--------------|
|            | Other<br>Job Type                     | Jul 31 2023, 9:18:22 pr<br>Start Time | m Jul 31 2023,<br>End Time   | 9:18:26 pm        | © Success<br>Job Status |              |
| ub-Jobs(2) |                                       |                                       |                              |                   |                         | Collapse All |
| Job Name   |                                       | \$   Job ID                           | Start Time                   | End Time          | Duration                | : 🗘          |
| Discover   | Virtual Resources from SnapCenter Plu | 🗇 559167ba-8876-45d                   | lb Jul 31 2023, 9:18:22 pr   | n Jul 31 2023, 9: | 18:26 pm 4 Seconds      |              |
| C          | Discovering Virtual Resources         | 99446761-f997-4c80                    | 0-8 Jul 31 2023, 9:18:22 pr  | n Jul 31 2023, 9: | 18:24 pm 2 Seconds      |              |
| R          | egistering Datastores                 | b7ab4195-1ee5-40ff                    | -9a Jul 31 2023, 9:18:24 pr  | n Jul 31 2023, 9: | 18:26 pm 2 Seconds      |              |

5. Una volta completato il rilevamento, sarà possibile visualizzare i datastore e le macchine virtuali in tutti gli apparecchi SCV rilevati.

Immagine::bxp-scv-Hybrid-23.png[Visualizza risorse disponibili]

#### Crea policy di backup BlueXP

Nel backup e recovery di BlueXP per le macchine virtuali, crea policy per specificare il periodo di conservazione, l'origine di backup e la policy di archiviazione.

Per ulteriori informazioni sulla creazione dei criteri, consultare "Creare una policy per il backup dei datastore".

1. Dalla pagina principale di backup e ripristino di BlueXP per le macchine virtuali, accedere al menu a discesa **Impostazioni** e selezionare **Criteri**.

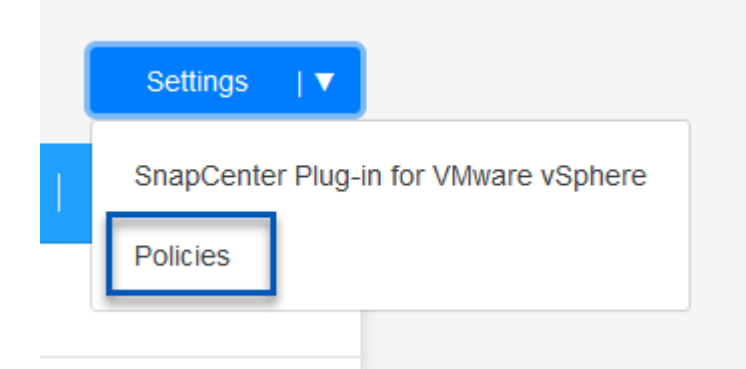

- 2. Fare clic su Crea criterio per accedere alla finestra Crea criterio per il backup ibrido.
  - a. Aggiungere un nome per il criterio
  - b. Selezionare il periodo di conservazione desiderato
  - c. Seleziona se i backup devono provenire dal sistema di storage ONTAP on-premise primario o secondario
  - d. In alternativa, è possibile specificare, dopo il periodo di tempo, il tiering dei backup nello storage di archivio, ottenendo ulteriori risparmi sui costi.

| Policy Name                                                                                              |                                                                                                    |
|----------------------------------------------------------------------------------------------------|----------------------------------------------------------------------------------------------------|
| 12 week - daily backups                                                                                  |                                                                                                    |
| ι <u>.</u>                                                                                               |                                                                                                    |
|                                                                                                    |                                                                                                    |
| Cally                                                                                                    |                                                                                                    |
| Backups to retain SnapMi                                                                                 | rror Label                                                                                                    |
| 84 Daily                                                                                                 |                                                                                                    |
|                                                                                                    | Satur Defantion Weekly                                                                                                    |
| Weekly                                                                                                   | Setup Retention weeky                                                                                                    |
| Monthly                                                                                                  | Setup Retention Monthly                                                                                                    |
|                                                                                                    |                                                                                                    |
| Backups reside in standard storage for frequently<br>you can tier backups to archival storage for furthe | r accessed data. Optionally,<br>er cost optimization.                                                                                                    |
| Tier Backups to Archival                                                                                 |                                                                                                    |
| Archival After (Days)                                                                                    |                                                                                                    |
| Cancel                                                                                                   | ate                                                                                                    |
| apMirror immessa qui viene utilizza                                                                      | ta per identificare i backup da                                                                                                    |
|                                                                                                    | Policy Name          12 week - daily backups         I 2 week - daily backups         I 2 week - daily backups         I 2 week - daily backups         Backups to retain       SnapMi         I 2 weekly         I 2 weekly         I 3 weekly         I 3 weekly |

7 Year Weekly LTR

weekly

L'ultima fase consiste nell'attivare la data Protection per i singoli datastore e le macchine virtuali. Segue una descrizione della modalità di attivazione dei backup in AWS.

Per ulteriori informazioni, fare riferimento a. "Eseguire il backup dei datastore su Amazon Web Services".

1. Dalla pagina principale di backup e recovery di BlueXP per le macchine virtuali, accedi al menu a discesa delle impostazioni per il datastore da sottoporre a backup e seleziona **attiva backup**.

| O Datastores |               |                                                   |                                                |                          |                    |                     |
|--------------|---------------|---------------------------------------------------|------------------------------------------------|--------------------------|--------------------|---------------------|
| Filter By +  |               |                                                   |                                                |                          | Q VM View          | Settings   <b>V</b> |
| Datastore    | 🗘   Datastore | Type 🗘   vCenter                                  | 0   Po                                         | licy Name 🗘              | Protection Status  | • I                 |
| NFS_SCV      | NFS           | vcsa7-hc.so                                       | ddc.netapp.com                                 |                          | Unprotected        | •••                 |
| OTS_DS01     | NFS           | 172.21.254                                        | l.160 1 Y                                      | ear Daily LTR            | Protected          | View Details        |
| SCV_WKLD     | NFS           | vcsa7-hc.so                                       | ddc.netapp.com 1 Y                             | ear Daily LTR            | Protected          |                     |
|              |               |                                                   |                                                |                          |                    |                     |
| C            | Assign Policy | 2 Add Working Enviro                              | Assign Poli                                    | ect Provider (4) (<br>CY | configure Provider | 5 Review            |
| 21 Policies  | Assign Policy | 2 Add Working Enviro                              | onments ③ Self                                 | ect Provider (4) (<br>CY | configure Provider | 5 Review            |
| 21 Policies  | Assign Policy | 2 Add Working Enviro                              | Assign Poli                                    | cy<br>Backup Sour        | e Archiv           | 5 Review            |
| 21 Policies  | Assign Policy | 2 Add Working Enviro<br>SnapMirror Label<br>daily | Assign Poli<br>Retention Count<br>daily : 1830 | CY Backup Sour Primary   | e Archiv           | 5 Review            |

3. Nella pagina **Aggiungi ambienti di lavoro**, il datastore e l'ambiente di lavoro con un segno di spunta dovrebbero apparire se l'ambiente di lavoro è stato precedentemente rilevato. Se l'ambiente di lavoro non è stato rilevato in precedenza, è possibile aggiungerlo qui. Fare clic su **Avanti** per continuare.

weekly : 370

Primary

Not Active

| 🕢 Assign                     | Policy 2 Add Working Environ                                                            | aments (3) Select Provider                                                | 4 Configure Provider                                                 | 5 Review                                |
|------------------------------|-----------------------------------------------------------------------------------------|---------------------------------------------------------------------------|----------------------------------------------------------------------|-----------------------------------------|
|                              | Add V                                                                                   | Norking Environments                                                      | 3                                                                    |                                         |
| Provide ONTAP cluster (we on | orking environment) details that you want<br>the same cluster. You will need to enter n | t Cloud Manager to discover. Working nultiple working environments when v | g environment details will appea<br>volumes reside on different clus | ir for all volumes that reside<br>ters. |
| SVM                          | Volume                                                                                  | Working Envir                                                             | onment                                                               | T                                       |
| EHC_NFS                      | NFS_SCV                                                                                 | OnPremWo                                                                  | orkingEnvironment-6MzE27u1                                           | Edit                                    |
|                              |                                                                                         |                                                                           |                                                                      |                                         |

| Assign Policy                                                            | Add Working Environments                                                               | 3 Select Provider                                                        | 4 Configure Provide                                                                                       | r (5) Review                         |
|--------------------------------------------------------------------------|----------------------------------------------------------------------------------------|--------------------------------------------------------------------------|----------------------------------------------------------------------------------------------------|--------------------------------------|
|                                                                          | Sele                                                                                   | ect Provider                                                             |                                                                                                    |                                      |
| Amazon Web Services                                                      | Microsoft Azure                                                                        | Google Cloud I                                                           | Platform                                                                                                  | StorageGRID                          |
| compila le informazion<br>WS e la chiave segret<br>NTAP per il sistema s | i sulle credenziali specific<br>a, la regione e il Tier di a<br>torage ONTAP on-premis | che del provider p<br>rchivio da utilizza<br>se. Fare clic su <b>A</b> v | er AWS, inclusi la<br>re. Inoltre, selezi<br><b>/anti</b> .                                               | a chiave di acce<br>ona lo spazio IF |
| Assign Policy                                                            | Add Working Environments                                                               | Select Provider                                                          | 4 Configure P                                                                                             | rovider (5) Re                       |
| Assign Policy                                                            | Add Working Environments      Config Cloud Manager needs the follow                    | Select Provider                                                          | 4 Configure Pr                                                                                            | rovider (5) Re                       |
| Assign Policy  Provide                                                   | Add Working Environments      Config Cloud Manager needs the follow r Information      | Select Provider                                                          | Configure Presented of the cloud provider.     Location and Control                                       | nectivity                            |
| Assign Policy      Provide  AWS Account                                  | Add Working Environments                                                               | Select Provider                                                          | Configure Provider:     Location and Control     (N. Virginia)                                            | nectivity                            |
| Assign Policy      Provide  AWS Account  AWS Access Key                  | Add Working Environments  Config Cloud Manager needs the follow r Information          | Select Provider                                                          | Configure Provider:     Location and Control     (N. Virginia)     for Environment /orkingEnvironment-6Ma | rovider (5) Re                       |

6. Infine, esaminare i dettagli del processo di backup e fare clic sul pulsante **attiva backup** per avviare la protezione dei dati del datastore.

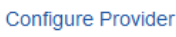

 $(\checkmark)$ 

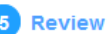

#### Review

| Policy               |          | 5 Year Daily LTR                  |
|----------------------|----------|-----------------------------------|
| SVM                  |          | EHC_NFS                           |
| Volumes              |          | NFS_SCV                           |
| Working Environmen   | t        | OnPremWorkingEnvironment-6MzE27u1 |
| Backup Source        |          | Primary                           |
| Cloud Service Provid | er       | AWS                               |
| AWS Account          |          |                                   |
| AWS Access Key       |          |                                   |
| Region               |          | US East (N. Virginia)             |
| IP space             |          | Default                           |
| Tier Backups to Arch | ival     | No                                |
|                      |          |                                   |
|                      | Previous | Activate Backup                   |

#### Ripristino delle macchine virtuali in caso di perdita di dati

Garantire la protezione dei dati è solo un aspetto della protezione dati completa. Un aspetto altrettanto cruciale è la possibilità di ripristinare tempestivamente i dati da qualsiasi posizione in caso di perdita di dati o attacco ransomware. Questa funzionalità è fondamentale per mantenere operative di business perfette e soddisfare i recovery point objective. NetApp offre una strategia 3-2-1 altamente adattabile, che offre un controllo customizzato sulle pianificazioni della conservazione nelle posizioni di storage primario, secondario e a oggetti. Questa strategia offre la flessibilità necessaria per personalizzare gli approcci di protezione dei dati in base a esigenze specifiche.

Questa sezione offre una panoramica del processo di ripristino dei dati dal plug-in SnapCenter per VMware vSphere e da backup e recovery BlueXP per le macchine virtuali.

#### Ripristino di macchine virtuali dal plug-in SnapCenter per VMware vSphere

Per questa soluzione, le macchine virtuali sono state ripristinate in posizioni originali e alternative. Non tutti gli aspetti delle capacità di ripristino dei dati dei distributori idraulici saranno trattati in questa soluzione. Per informazioni dettagliate su tutto ciò che il distributore idraulico ha da offrire, fare riferimento alla "Ripristinare le macchine virtuali dai backup" nella documentazione del prodotto.

Completare i seguenti passaggi per ripristinare un ripristino di una macchina virtuale dallo storage primario o secondario.

- 1. Dal client vCenter, accedere a **inventario > archiviazione** e fare clic sul datastore che contiene le macchine virtuali che si desidera ripristinare.
- 2. Dalla scheda **Configure** fare clic su **backups** per accedere all'elenco dei backup disponibili.

| vSphere Client Q, Search in at environments                                                                                                    |                                                                                                    |                                                                                                    |                                                                                                    |                                                                                                    |                                                                                                    | C 2                                                                                                    | Administrator                                                   | EVIPHERELOCAL ~                                                                                  | 9 (                                                                               |
|----------------------------------------------------------------------------------------------------|----------------------------------------------------------------------------------------------------|----------------------------------------------------------------------------------------------------|----------------------------------------------------------------------------------------------------|----------------------------------------------------------------------------------------------------|----------------------------------------------------------------------------------------------------|----------------------------------------------------------------------------------------------------|-----------------------------------------------------------------|--------------------------------------------------------------------------------------------------|-----------------------------------------------------------------------------------|
| . ø <u>e</u> ø                                                                                                    | Summary Monitor Configure                                                                                          | Permission Pies Hosts                                                                                                    | VM:                                                                                                    |                                                                                                    |                                                                                                    |                                                                                                    |                                                                 |                                                                                                  |                                                                                   |
| <ul> <li>Social Ari, adds: metappi.com</li> <li>B batecenter</li> <li>Demo</li> </ul>                                                                                                    | Alarm Defisitions<br>Tacheduled Yaske<br>Genetal                                                                   | Backups                                                                                                    | [] consum (                                                                                                    | 3-Expert                                                                                                    |                                                                                                    |                                                                                                    |                                                                 | Env.                                                                                             |                                                                                   |
| Demotols  destination  extil the Of Local  extil the Of Local  extil the Of Local  extil the Of Local  extil the Of Local  extil the Of Local  extil the Of Local  NOS_SCV NOS_SCV NOS_SCA | Device Racking<br>Canoecting with Hists<br>Hardware Acceleration<br>Castellity sets<br>Shappenter Physics for VMex | Name<br>soc.ame.amety.01310221, 1512430005<br>more american and protocol. 05185000<br>more american and protocol. 05185000<br>more american and protocol. | Status I<br>Compared Pre<br>Complement Pre<br>Complement Pre<br>Complement Pre<br>Complement Pre<br>Complement Pre<br>Complement Pre | полнить<br>таку & Socondary<br>таку & Socondary<br>таку & Socondary<br>таку & Socondary<br>таку & Socondary<br>таку & Socondary<br>таку & Socondary<br>таку & Socondary<br>таку & Socondary | Stat: Term<br>P10/2012 7.24.36 PM<br>T00/2012 8.36 00 AM<br>T00/2013 8.36 00 AM<br>P29/2013 8.36 00 AM<br>T02/2013 8.36 00 AM<br>T02/2013 8.36 00 AM<br>T02/2013 8.36 00 AM<br>T02/2013 8.36 00 AM | End Tese<br>Transport 7 24 38 PM<br>Transport 9 34 38 PM<br>Transport 9 88 00 AM<br>Transport 9 88 00 AM<br>Transport 9 89 80 A<br>March 9 18 99 80 A<br>March 9 18 99 80 A<br>March 9 18 99 80 A<br>March 9 18 99 80 A<br>March 9 18 99 80 A<br>March 9 18 99 80 A<br>March 9 18 99 80 A<br>March 9 18 99 80 A<br>March 9 18 99 80 A<br>March 9 18 99 80 A<br>March 9 18 99 80 A<br>March 9 18 90 A<br>March 9 18 9 | Mounted<br>140<br>140<br>140<br>140<br>140<br>140<br>140<br>140 | Policy<br>Delly<br>Delly<br>Delly<br>Delly<br>Delly<br>Delly<br>Delly<br>Delly<br>Delly<br>Delly | Marge Stage<br>Asi<br>Asi<br>Asi<br>Asi<br>Asi<br>Asi<br>Asi<br>Asi<br>Asi<br>Asi |

3. Fare clic su un backup per accedere all'elenco delle VM, quindi selezionare una VM da ripristinare. Fare clic su **Ripristina**.

| SCV_DEMO : ACTIONS             |                                                                                   |                     |                                         |                                                  |  |  |  |  |
|--------------------------------|-----------------------------------------------------------------------------------|---------------------|-----------------------------------------|--------------------------------------------------|--|--|--|--|
| Summary Monitor Configur       | e Permissions File                                                                | es Hosts            | VMs                                     |                                                  |  |  |  |  |
| Alarm Definitions              | Name: scv_dem                                                                     | no_daily_07-31-202  | 3_19.24.36.0755                         |                                                  |  |  |  |  |
| Scheduled Tasks<br>General     | Ime Stamp: Mon Jul 31 2023 19/24:36 GM I-0400 (Eastern Daylight Time) Mounted: No |                     |                                         |                                                  |  |  |  |  |
| Device Backing                 | Policy: Daily<br>VMware snapshot: No                                              |                     |                                         |                                                  |  |  |  |  |
| Hardware Acceleration          | Entities                                                                          |                     |                                         |                                                  |  |  |  |  |
| Capability sets                | The following entities are incl                                                   | uded in the backup  | scv_demo_daily_07-31-2023_19.24.36.0755 |                                                  |  |  |  |  |
| SnapCenter Plug-in for VMwa… ∨ | Select an entity and click Res                                                    | tore to restore it. |                                         |                                                  |  |  |  |  |
| Resource Groups                | RESTORE                                                                           |                     |                                         |                                                  |  |  |  |  |
|                                | Entity Name                                                                       | Quiesced            | UUD                                     | Location                                         |  |  |  |  |
|                                | SQLSRV-07                                                                         | No                  | 5032d1f2-2591-7f7b-46e3-8dbd4a6b2fb4    | [SCV_DEMO] SQLSRV-07/SQLSRV-07.vmx               |  |  |  |  |
|                                | scv_restore_test                                                                  | Yes                 | 50323c8e-04a3-5acf-a2df-a6bc0ced0419    | [SCV_DEMO] scv_restore_test/scv_restore_test.vmx |  |  |  |  |
|                                | SQLSRV-06                                                                         | No                  | 50327515-8cce-5942-0f85-350ad39bce42    | [SCV_DEMO] SQLSRV-06/SQLSRV-06.vmx               |  |  |  |  |
|                                | SQLSRV-08                                                                         | No                  | 5032b2a9-e1af-c56a-6923-6dbd0eeb6327    | [SCV_DEMO] SQLSRV-08/SQLSRV-08.vmx               |  |  |  |  |
|                                | SQLSRV-05                                                                         | No                  | 50326625-dd29-af23-2fd5-fe04e0a57a69    | [SCV_DEMO] SQLSRV-05/SQLSRV-05.vmx               |  |  |  |  |
|                                | SCV_DEMO                                                                          | No                  | netfs://172.21.118.112///SCV_DEMO       | SCV:/vol/SCV_DEMO                                |  |  |  |  |

4. Dalla procedura guidata di ripristino, selezionare per ripristinare l'intera macchina virtuale o un VMDK specifico. Seleziona per eseguire l'installazione nella posizione originale o in una posizione alternativa, fornisci il nome della macchina virtuale dopo il ripristino e il datastore di destinazione. Fare clic su **Avanti**.

| <ul> <li>Select scope</li> </ul>                                                          | Restore scope                                                                      | Entire virtual machine                                                                                                    |
|-------------------------------------------------------------------------------------------|------------------------------------------------------------------------------------|----------------------------------------------------------------------------------------------------|
| 2. Select location                                                                        | Restart VM                                                                         |                                                                                                    |
| 3. Summary                                                                                | Restore Location                                                                   | Original Location                                                                                                    |
|                                                                                           |                                                                                    | (This will restore the entire VM to the original Hypervisor with the original                                                                                                    |
|                                                                                           |                                                                                    | settings. Existing VM will be unregistered and replaced with this VM.)                                                                                                    |
|                                                                                           |                                                                                    | Alternate Location                                                                                                    |
|                                                                                           |                                                                                    | (This will create a new VM on selected vCenter and Hypervisor with the<br>customized settings.)                                                                                          |
|                                                                                           | Destination vCenter Server                                                         | 10.61.181.210 -                                                                                                    |
|                                                                                           | Destination ESXi host                                                              | esxi7-hc-04.sddc.netapp.com 🝷                                                                                                    |
|                                                                                           | Network                                                                            | Management 181 🔹                                                                                                    |
|                                                                                           | VM name after restore                                                              | SQL_SRV_08_restored                                                                                                    |
|                                                                                           |                                                                                    |                                                                                                    |
|                                                                                           | Select Datastore:                                                                  | NFS_SCV                                                                                                    |
| Scegli di eseguire il<br>Restore                                                          | Select Datastore:<br>backup dalla posizione c                                      | NFS_SCV   BACK NEXT FINISH CA                                                                                                    |
| Scegli di eseguire il<br>Restore<br>- 1. Select scope                                     | Select Datastore:<br>backup dalla posizione d                                      | NFS_SCV   BACK NEXT FINISH CA Bello storage primario o secondario.                                                                                                    |
| Scegli di eseguire il<br>Restore<br>< 1. Select scope<br>2. Select location               | Select Datastore:<br>backup dalla posizione d<br>Destination datastore<br>SCV_DEMO | NFS_SCV  BACK NEXT FINISH CA Bello storage primario o secondario.  Locations ((Primary) SCV:SCV_DEMO                                                                                     |
| Scegli di eseguire il<br>Restore<br>< 1. Select scope<br>2. Select location<br>3. Summary | Select Datastore:<br>backup dalla posizione d<br>Destination datastore<br>SCV_DEMO | NFS_SCV     BACK     NEXT     FINISH     CA     dello storage primario o secondario.     Locations     (Primary) SCV:SCV_DEMO                                                            |
| Scegli di eseguire il<br>Restore<br>< 1. Select scope<br>2. Select location<br>3. Summary | Select Datastore:<br>backup dalla posizione o<br>Destination datastore<br>SCV_DEMO | NFS_SCV     BACK   NEXT   FINISH   CA     dello storage primario o secondario.     Locations     (Primary) SCV:SCV_DEMO     [Primary) SCV:SCV_DEMO     (Secondary) EHC_NFS:SCV_DEMO_dest |
| Scegli di eseguire il<br>Restore<br>< 1. Select scope<br>2. Select location<br>3. Summary | Select Datastore:                                                                  | NFS_SCV     BACK   NEXT   FINISH   CA     dello storage primario o secondario.     Locations     (Primary) SCV:SCV_DEMO     Ended Sol Sol DEHD   (Secondary) EHC_INFS:SCV_DEMO_dest      |

#### Ripristino di macchine virtuali dal backup e recovery di BlueXP per le macchine virtuali

Il backup e recovery di BlueXP per le macchine virtuali consente di ripristinare le macchine virtuali nella loro posizione originale. È possibile accedere alle funzioni di ripristino dalla console web BlueXP.

Per ulteriori informazioni, fare riferimento a. "Ripristinare i dati delle macchine virtuali dal cloud".

40

Per ripristinare una macchina virtuale dal backup e recovery di BlueXP, completa i seguenti passaggi.

1. Accedere a **protezione > Backup e ripristino > macchine virtuali** e fare clic su macchine virtuali per visualizzare l'elenco delle macchine virtuali disponibili per il ripristino.

| Backup and recovery | Volumes | Restore          | Applications | Virtual Machines       | Kubernetes | Job Monitoring         | Reports |
|---------------------|---------|------------------|--------------|------------------------|------------|------------------------|---------|
|                     | 0       | 4<br>Working Env | vironments   | <b>6</b><br>Datastores | ľ          | 14<br>Virtual Machines |         |

2. Accedere al menu a discesa delle impostazioni per la VM da ripristinare e selezionare

| 4 Virtual Machines |                |                     |                          |                            |              |
|--------------------|----------------|---------------------|--------------------------|----------------------------|--------------|
| ilter By 🕂         |                |                     |                          | Q 🛑 VM View                | Settings   V |
| Virtual Machine    | Datastore Type | ≎   vCenter v       | Policy Name 🔅 Protection | n Status 🔅   Last Backup 🔅 |              |
| SQLSRV-08          | NFS            | vcsa7-hc.sddc.netap | 😲 Unpro                  | otected                    | •••          |
| SQLSRV-04          | NFS            | vcsa7-hc.sddc.netap | 1 Year Daily LTR 🔗 Prote | cted Jul 31, 2023, 7:2     |              |
| OracleSrv_03       | NFS            | vcsa7-hc.sddc.netap | 🨲 Unpro                  | otected                    | tore         |

3. Selezionare il backup da cui eseguire il ripristino e fare clic su Avanti.

|   | Backup Name                                | \$<br>Backup Time        | 0 |
|---|--------------------------------------------|--------------------------|---|
| 0 | SQL_Servers_Daily_07-31-2023_19.23.39.0938 | Jul 31, 2023, 7:23:42 PM |   |
|   | SQL_Servers_Daily_07-31-2023_16.40.00.0661 | Jul 31, 2023, 4:40:03 PM |   |
|   | SQL_Servers_Daily_07-30-2023_16.40.00.0690 | Jul 30, 2023, 4:40:03 PM |   |

- 4. Esaminare un riepilogo del processo di backup e fare clic su **Ripristina** per avviare il processo di ripristino.
- 5. Monitorare l'avanzamento del processo di ripristino dalla scheda monitoraggio processo.

| estore 17 mes no | Job Name: Restore 17 files from Cloud<br>Job Id: ec567065-dcf4-4174-b7ef-b27e6620fdbf |                            |                           |                                             |                                        |  |  |
|------------------|---------------------------------------------------------------------------------------|----------------------------|---------------------------|---------------------------------------------|----------------------------------------|--|--|
|                  | Restore Files<br>Job Type                                                             | NFS_SQL<br>Restore Content | 17 Files<br>Content Files | NFS_SQL ) In Pr<br>Restore to Job Statu     | ogress<br>IS                           |  |  |
|                  |                                                                                       |                            |                           |                                             | Expa                                   |  |  |
| B                | Restore Content                                                                       |                            |                           |                                             | ^                                      |  |  |
| aws              | ots-demo<br>Working Environment Name                                                  | NAS_VOLS<br>SVM Name       | NFS_SQL<br>Volume Name    | SQL_Servers_Daily_07-31-2023<br>Backup Name | Jul 31 2023, 7:24:03 pm<br>Backup Time |  |  |
| 5                | Restore from                                                                          |                            |                           |                                             | ^                                      |  |  |
| aws              | AWS                                                                                   | us-east-1                  | 982589175402              | netapp-backup-d56250b0-24ad                 |                                        |  |  |
|                  | Providor                                                                              | Pagion                     | Account ID                | Bucket/Container Name                       |                                        |  |  |

#### Conclusione

La strategia di backup 3-2-1, se implementata con il plug-in SnapCenter per backup e recovery di VMware vSphere e BlueXP per le macchine virtuali, offre una soluzione solida, affidabile e conveniente per la protezione dei dati. Questa strategia non solo garantisce ridondanza e accessibilità dei dati, ma offre anche la flessibilità di ripristinare i dati da qualsiasi posizione e da sistemi storage ONTAP on-premise e dallo storage a oggetti basato sul cloud.

Il caso di utilizzo presentato in questa documentazione si concentra sulle tecnologie comprovate di data Protection che evidenziano l'integrazione tra NetApp, VMware e i cloud provider leader. Il plug-in SnapCenter per VMware vSphere offre un'integrazione perfetta con VMware vSphere, consentendo una gestione efficiente e centralizzata delle operazioni di protezione dei dati. Questa integrazione semplifica i processi di backup e recovery per le macchine virtuali, consentendo operazioni di pianificazione, monitoraggio e ripristino flessibili all'interno dell'ecosistema VMware. Il backup e recovery di BlueXP per le macchine virtuali fornisce quello (1) in 3-2-1, fornendo backup sicuri e a corto di aria dei dati delle macchine virtuali sullo storage a oggetti basato sul cloud. L'interfaccia intuitiva e il flusso di lavoro logico offrono una piattaforma sicura per l'archiviazione a lungo termine dei dati critici.

#### Ulteriori informazioni

Per ulteriori informazioni sulle tecnologie presentate in questa soluzione, fare riferimento alle seguenti informazioni aggiuntive.

- "Plug-in SnapCenter per la documentazione di VMware vSphere"
- "Documentazione BlueXP"

#### Informazioni sul copyright

Copyright © 2024 NetApp, Inc. Tutti i diritti riservati. Stampato negli Stati Uniti d'America. Nessuna porzione di questo documento soggetta a copyright può essere riprodotta in qualsiasi formato o mezzo (grafico, elettronico o meccanico, inclusi fotocopie, registrazione, nastri o storage in un sistema elettronico) senza previo consenso scritto da parte del detentore del copyright.

Il software derivato dal materiale sottoposto a copyright di NetApp è soggetto alla seguente licenza e dichiarazione di non responsabilità:

IL PRESENTE SOFTWARE VIENE FORNITO DA NETAPP "COSÌ COM'È" E SENZA QUALSIVOGLIA TIPO DI GARANZIA IMPLICITA O ESPRESSA FRA CUI, A TITOLO ESEMPLIFICATIVO E NON ESAUSTIVO, GARANZIE IMPLICITE DI COMMERCIABILITÀ E IDONEITÀ PER UNO SCOPO SPECIFICO, CHE VENGONO DECLINATE DAL PRESENTE DOCUMENTO. NETAPP NON VERRÀ CONSIDERATA RESPONSABILE IN ALCUN CASO PER QUALSIVOGLIA DANNO DIRETTO, INDIRETTO, ACCIDENTALE, SPECIALE, ESEMPLARE E CONSEQUENZIALE (COMPRESI, A TITOLO ESEMPLIFICATIVO E NON ESAUSTIVO, PROCUREMENT O SOSTITUZIONE DI MERCI O SERVIZI, IMPOSSIBILITÀ DI UTILIZZO O PERDITA DI DATI O PROFITTI OPPURE INTERRUZIONE DELL'ATTIVITÀ AZIENDALE) CAUSATO IN QUALSIVOGLIA MODO O IN RELAZIONE A QUALUNQUE TEORIA DI RESPONSABILITÀ, SIA ESSA CONTRATTUALE, RIGOROSA O DOVUTA A INSOLVENZA (COMPRESA LA NEGLIGENZA O ALTRO) INSORTA IN QUALSIASI MODO ATTRAVERSO L'UTILIZZO DEL PRESENTE SOFTWARE ANCHE IN PRESENZA DI UN PREAVVISO CIRCA L'EVENTUALITÀ DI QUESTO TIPO DI DANNI.

NetApp si riserva il diritto di modificare in qualsiasi momento qualunque prodotto descritto nel presente documento senza fornire alcun preavviso. NetApp non si assume alcuna responsabilità circa l'utilizzo dei prodotti o materiali descritti nel presente documento, con l'eccezione di quanto concordato espressamente e per iscritto da NetApp. L'utilizzo o l'acquisto del presente prodotto non comporta il rilascio di una licenza nell'ambito di un qualche diritto di brevetto, marchio commerciale o altro diritto di proprietà intellettuale di NetApp.

Il prodotto descritto in questa guida può essere protetto da uno o più brevetti degli Stati Uniti, esteri o in attesa di approvazione.

LEGENDA PER I DIRITTI SOTTOPOSTI A LIMITAZIONE: l'utilizzo, la duplicazione o la divulgazione da parte degli enti governativi sono soggetti alle limitazioni indicate nel sottoparagrafo (b)(3) della clausola Rights in Technical Data and Computer Software del DFARS 252.227-7013 (FEB 2014) e FAR 52.227-19 (DIC 2007).

I dati contenuti nel presente documento riguardano un articolo commerciale (secondo la definizione data in FAR 2.101) e sono di proprietà di NetApp, Inc. Tutti i dati tecnici e il software NetApp forniti secondo i termini del presente Contratto sono articoli aventi natura commerciale, sviluppati con finanziamenti esclusivamente privati. Il governo statunitense ha una licenza irrevocabile limitata, non esclusiva, non trasferibile, non cedibile, mondiale, per l'utilizzo dei Dati esclusivamente in connessione con e a supporto di un contratto governativo statunitense in base al quale i Dati sono distribuiti. Con la sola esclusione di quanto indicato nel presente documento, i Dati non possono essere utilizzati, divulgati, riprodotti, modificati, visualizzati o mostrati senza la previa approvazione scritta di NetApp, Inc. I diritti di licenza del governo degli Stati Uniti per il Dipartimento della Difesa sono limitati ai diritti identificati nella clausola DFARS 252.227-7015(b) (FEB 2014).

#### Informazioni sul marchio commerciale

NETAPP, il logo NETAPP e i marchi elencati alla pagina http://www.netapp.com/TM sono marchi di NetApp, Inc. Gli altri nomi di aziende e prodotti potrebbero essere marchi dei rispettivi proprietari.